# Add server with private key stored in database with API

551 Nesvin KN March 20, 2025 Features & Functionalities 2207

# How to add and update server with the private key stored in the database using API?

**Overview:** This article explains how to add and update a server via API using a private key stored in the database.

### 1. Add server via API with the private key stored in the database.

**Step 1(A):** Login to web GUI, navigate to **Key Management** -> **Add new private key** and **passphrase**(if the key was generated with passphrase). Refer to below screenshot.

| Ezeelogin                             |                                                                                                    | Welcome, Administrator Logou |
|---------------------------------------|----------------------------------------------------------------------------------------------------|------------------------------|
| E Servers                             | Add SSH Private Key                                                                                                    |                              |
| Server Groups                         |                                                                                                    |                              |
| <ul> <li>Super Groups</li> </ul>      | Name 🤡                                                                                                    |                              |
| ► Sub SSH Users                       | ubuntu_private_key                                                                                                    |                              |
| <ul> <li>Sub SSH User Maps</li> </ul> | SSH Private Key <                                                                                                    |                              |
| <ul> <li>mExec lists</li> </ul>       | DBH0qgxiDZKyAGpbpEwfdopa4xeeJ2PcjBnyajbhzGn3nG+fAhF++1TC4/ <u>eNCQuz</u>                                                                            |                              |
| ► Import                              | Hl8poOvpLVfQd81o5hsgx19QzI1bMacwKLjBm42EW3tI8DzoF3bQm7HoYF8C8N4e<br>aXv5KEOltx4L0ACAaz+wuGe92JKZB+fuk1RfC2kSi0Prk6PjIQKBwQCUwKiTFyrN                |                              |
| <ul> <li>Global Key</li> </ul>        | DnjowyM6odXXZn64tFHLmupvqcQzIDDw0aBxB1kc1bkXD4IrYQVwxagTatAwJymu<br>Zn8sNXS6tvVX/ <u>Nt</u> /6wQzloV/q149nJAjIcJ3dBhAhnwucyd+vdSSRp6/m1hFoIGn       |                              |
| Key Management                        | mVlmob7z1BerUQAVPcWktQrQG79bnwA07aKN5EVXiVa5Byj3EhYowLek4GuEk3Q9<br>9kCb86f/814zZFX79A6LQK7KAoDwiy1+wR+bQQ7nFiWn1dbABoKn8mg=<br>EDM DSA PRIVATE KEY |                              |
| 🖬 Web Portals 🔹 🕨                     | SSH Key Passphrase                                                                                                    |                              |
| ±t Users ►                            |                                                                                                    |                              |
| Access Control                        | Cancel Save                                                                                                    |                              |
| <sup>©</sup> ₀ Settings ►             |                                                                                                    |                              |
| 🛞 Cluster                             |                                                                                                    |                              |
| Command Guard                         |                                                                                                    |                              |
| Account                               |                                                                                                    |                              |
| 🛇 Help 🕞 🕞                            |                                                                                                    |                              |
| License                               |                                                                                                    |                              |

**Step 1(B):** Log in to the gateway server and add the server via <u>API</u> using the key stored in the database. Use the key name from the GUI followed by **db\_ssh\_key**.

# For Help root@gateway ~]# php /usr/local/ezlogin/ezwapi.php -help add\_server Usage: ezwapi.php add\_server -api\_url <API URL> -secret <API secret> -name <hostname> -password <password> -ip\_address <IP address> -group <group> [-ssh\_port <port>] [-rdp\_port <port>] [-ssh\_user <username>] [-keep\_password <Y/N/S>] [-enable\_ssh <Y/N/H>] [-cp <control panel>]

-api url : The API URL -secret : The API secret configured in web panel settings -name : The server host name -description : A description for the server -password : The server password (optional) -ssh\_key : The SSH private key file (optional) -passphrase : The SSH key pass phrase (optional) -db\_ssh\_key : The name of SSH private key saved in Ezeelogin (optional) -ip\_address : The server IP address -ssh\_port : The server SSH port (optional, use default if unspecified) -ssh\_user : The server SSH user -switch\_user : Switch to this user after login as SSH user (optional) -switch\_pass : Password for switch user (optional) -switch\_sudo : Y or N or E to escalate privilege with 'sudo su' or 'enable' (for Cisco devices) (optional, default: N = disabled) -prompt1 : Unique string in shell prompt of SSH user (optional) -prompt2 : Unique string in password prompt for su or sudo (optional, default: Password:) -prompt3 : Unique string in shell prompt of root user (optional, required for sudo) -rdp\_port : The server RDP port (optional, use default if unspecified) -group : The server group name -keep\_password : Y (keep given password), N (automatic) or S (keep server password as such - no verification) (optional, default: Y) -enable\_ssh : Y, N or H to enable/disable/via Host Node (optional, default: N) -ishn : Y or N to make this a Host Node or not (optional, default: N) -onhost : The name of Host Node (optional) -cp : The control panel name (optional, use default if unspecified) -dc : The datacenter name (optional, use default if unspecified) -rc\_host : The remote console host (optional) -rc\_user : The remote console user (optional) -rc\_pass : The remote console password (optional)

#### Example

root@gateway ~]# php /usr/local/ezlogin/ezwapi.php add\_server -api\_url http://192.168.1.35/ezlogin -secret 'Admin!2345' -name Production.server -description ubuntu.server -ssh\_user root -ip\_address 192.168.1.37 -group devops -enable\_ssh Y -keep\_password S -db\_ssh\_key ubuntu\_private\_key 200: {"status":"success","data":"Added"} Refer detailed article for add/update/delete server using API.

Step 1(C): Login to web GUI and click on the view icon to see the name of the private key. Refer to below screenshot.

| Ezeelogin                             |                             |                  |               |          |               | Welcome, Administrator Logout |
|---------------------------------------|-----------------------------|------------------|---------------|----------|---------------|-------------------------------|
| t≣ Servers ▼                          | Servers                     | All v domain loo | kup           |          |               | Rows Auto V                   |
| <ul> <li>Server Groups</li> </ul>     | Name y                      | IP Address       | Server Group  | SSH Port | Description   | Actions                       |
| Super Groups                          |                             |                  | our or or oup |          | Decemption    |                               |
| <ul> <li>Sub SSH Users</li> </ul>     | + Cpanel/WHM server         | 192.168.1.42     | test          | 22       |               | Ū Ū                           |
| <ul> <li>Sub SSH User Maps</li> </ul> | - Production.server         | 192.168.1.35     | devops        | 22       | ubuntu.server | / 👞 🕢                         |
| <ul> <li>mExec lists</li> </ul>       | Saved SSH Private Key       | ubuntu_private_k | ey            |          |               |                               |
| ► Import                              | Password Management         | keep server pass | word          |          |               |                               |
| <ul> <li>Global Key</li> </ul>        | H22                         | anabled          |               |          |               |                               |
| <ul> <li>Key Management</li> </ul>    | Pamota SSH / PDP Login Uppr | root             |               |          |               | i                             |
| 🖬 Web Portals 🕨 🕨                     | RDP                         | N                |               |          |               |                               |
| ⊥ Users ►                             | RDP Port                    | 3389             |               |          |               |                               |
| Access Control                        | Privilege Escalation        | disabled         |               |          |               |                               |
|                                       | Host Node                   | No               |               |          |               |                               |
| Settings ►                            | Use DNS                     | Inherit          |               |          |               |                               |
| 🛞 Cluster                             | CP Use DNS                  | Inherit          |               |          |               |                               |
| Command Guard                         | Ignore Sub SSH User         | Ν                |               |          |               |                               |
| Account                               | IPMI Port                   | 80               |               |          |               |                               |
| Account                               | Request Method              | POST             |               |          |               |                               |
| 🛇 Help 🕨 🕨                            | Protocol                    | https            |               |          |               |                               |
| License                               | Auth Type: Basic            | N                |               |          |               |                               |

# 2. Update server via API with the private key stored in the database.

Step 2(A): Login to web GUI, navigate to Key Management -> Add new private key and passphrase(if the key was generated with passphrase). Refer to below screenshot.

| Ezeelogin                             | Welcome, Administrator Logout                  |
|---------------------------------------|------------------------------------------------|
| t≣ Servers ▼                          | Add SSH Private Key                            |
| <ul> <li>Server Groups</li> </ul>     |                                                |
| Super Groups     Sub SSH Users        | new_ssh_private_key                            |
| <ul> <li>Sub SSH User Maps</li> </ul> | SSH Private Key                                |
| mExec lists     Import                | AMougd/ol7nt6/AAAADHJvb3RAZGVza3RvcAECAwQEBg== |
| ► Global Key                          | SSH Key Passphrase                             |
| Key Management                        |                                                |
| Web Portals                           | Cancel Save                                    |
| tu Users ►                            |                                                |

Step 2(B): Login to the gateway server and update the server via API using the new key stored in the database. Use the new key name from the GUI followed by -db\_ssh\_key

For Help root@gateway ~]# php /usr/local/ezlogin/ezwapi.php -help update\_server Usage:

ezwapi.php update\_server -api\_url <API URL> -secret <API secret> -name <hostname> [-newname <new hostname>] [-password <password>] [-ip\_address <IP address>] [-ssh\_port <port>] [-rdp\_port <port>] [-ssh user <username>] [-group <group>] [-keep\_password <Y/N/S>] [-enable\_ssh <Y/N>] [-cp <control panel>] -api\_url : The API URL -secret : The API secret configured in web panel settings -name : The server host name -newname : The new host name (optional) -description : A description for the server -password : The server password (optional) -ssh\_key : The SSH private key file (optional) -passphrase : The SSH key pass phrase (optional) -db\_ssh\_key : The name of SSH private key saved in Ezeelogin (optional) -ip\_address : The server IP address (optional) -ssh\_port : The server SSH port (optional) -ssh\_user : The server SSH user (optional) -switch\_user : Switch to this user after login as SSH user (optional) -switch\_pass : Password for switch user (optional) -switch\_sudo : Y or N or E to escalate privilege with 'sudo su' or 'enable' (for Cisco devices) (optional, default: N = disabled) -prompt1 : Unique string in shell prompt of SSH user (optional) -prompt2 : Unique string in password prompt for su or sudo (optional) -prompt3 : Unique string in shell prompt of root user (optional, required for sudo) -rdp\_port : The server RDP port (optional, use default if unspecified) -group : The server group name -keep\_password : Y (keep given password), N (automatic) or S (keep server password as such - no verification) (optional) -enable\_ssh : Y, N or H to enable/disable/via Host Node (optional) -ishn : Y or N to make this a Host Node or not (optional) -onhost : The name of Host Node (optional) -cp : The control panel name (optional) -dc : The datacenter name (optional) -rc host : The remote console host (optional) -rc\_user : The remote console user (optional) -rc\_pass : The remote console password (optional)

#### Example

root@gateway ~]# php /usr/local/ezlogin/ezwapi.php **update\_server** 

```
-api_url http://192.168.1.35/ezlogin -secret 'Admin!2345' -name
Production.server -description developing server -ip_address
192.168.1.37 -group devops -ssh_port 22 -newname db.noc.com
-db_ssh_key new_ssh_private_key
200: {"status":"success","data":"Saved"}
```

**Step 2(C):** Login to web GUI and click on the view icon to see the updated server with the new private key. Refer below screenshot.

| Ezeelogin                             |                             |                                             |              |          |             | Welcome, Administrato |  |
|---------------------------------------|-----------------------------|---------------------------------------------|--------------|----------|-------------|-----------------------|--|
| E Servers                             | Servers                     | All v domain lo                             | okup 🎯 🖾     |          |             | Rows Auto V           |  |
| <ul> <li>Server Groups</li> </ul>     | Name ¥                      | IP Address                                  | Server Group | SSH Port | Description | Actions               |  |
| <ul> <li>Super Groups</li> </ul>      | Coopel/MHM server           | 102 168 1 42                                | tert         | 22       |             | / 😼 🗔 🗔               |  |
| <ul> <li>Sub SSH Users</li> </ul>     | - Opencerver in server      | 192.108.1.42                                | test         | 22       |             | 0                     |  |
| <ul> <li>Sub SSH User Maps</li> </ul> | + RDP                       | 192.168.1.44                                | test         | 22       |             | /                     |  |
| <ul> <li>mExec lists</li> </ul>       | db.noc.com                  | 192.168.1.37                                | devops       | 22       | developing  | / 🖬 🖬 🕄               |  |
| ► Import                              | aved SSH Private Key        | new ssh privat                              | e kev        |          |             |                       |  |
| <ul> <li>Global Key</li> </ul>        |                             | saved san Private Key Inew_ssil_stivate_key |              |          |             |                       |  |
| <ul> <li>Key Management</li> </ul>    | Password Management         | Password Management keep server password    |              |          |             |                       |  |
| Web Portals                           | SSH                         | SSH enabled                                 |              |          |             |                       |  |
|                                       | Remote SSH / RDP Login User | root                                        |              |          |             |                       |  |
| 上t Users ►                            | RDP                         | Ν                                           |              |          |             |                       |  |
| Access Control                        | RDP Port                    | 3389                                        |              |          |             |                       |  |
| ✿ Settings ►                          | Privilege Escalation        | disabled                                    |              |          |             |                       |  |
|                                       | Host Node                   | No                                          |              |          |             |                       |  |
| Cluster                               | Use DNS                     | Inherit                                     |              |          |             |                       |  |
| Command Guard                         | CP Use DNS                  | Inherit                                     |              |          |             |                       |  |
| 😭 Account 🛛 🕨                         | Ignore Sub SSH User         | Ν                                           |              |          |             |                       |  |
| @                                     | IPMI Port                   | 80                                          |              |          |             |                       |  |
| 👽 Неір 🔹 🕨                            | Request Method              | POST                                        |              |          |             |                       |  |
| License                               | Protocol                    | https                                       |              |          |             |                       |  |

## **Related Articles:**

Add/Update/Delete servers using API

Is it possible to add a user using API?

Error: Wrong passphrase or corrupted key

Online URL:

https://www.ezeelogin.com/kb/article/add-server-with-private-key-stored-in-database-with-api-551.html